# راهنمای استفاده از Science Direct

تهیه و تنظیم : صغری گلمغانی

کارشناس ارشد علم اطلاعات و دانش شناسی(گرایش مدی<mark>ریت اط</mark>لاعا<mark>ت</mark>)

1399

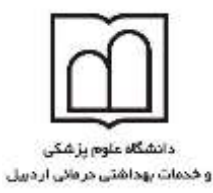

معاونت تحقيقات وفناوري

اداره علم شجى

#### مقدمه

نظر به اهمیت و دسترسی آسان به آخرین دستاوردهای علمی و به روز از طریق تهیه نشریات الکترونیک و بالا بردن میزان استفاده از این منابع مستلزم اطلاع رسانی و به دنبال آن آگاهی از نحوه استفاده از این بانکها می باشد.

Science Direct: سرویس اطلاعات الکترونیکی برای دستر سی به مجلات تمام متن علمی از انتشارات Elsevier می باشد.

این بانک در بر گیرن<mark>ده :</mark>

- بیش ازیک چهارم اطلاعا<mark>ت علم</mark>ی دنیا در زمی<mark>نه پزشکی و</mark> فنی مهندسی به شکل online.

- بیشتر از ۳۸۰۰ مجله Peer – Reviewed.

.Reference Works, Handbooks .Book series 35000 -

- بیش از ۲۵۰۰۰۰ مقاله Open Access

- ارائه اطلاعات مقالات مربوط به شماره های قدیمی مج<mark>لات از ج</mark>لد اول.

- دسترسی به اطلاعات مقالات در حال چاپ مجله (Articl<mark>e</mark> in Press<mark>) .</mark>

- ایجاد Alert هایی از جستجوها ، شماره های مجلات ، عناوین مقالات و .... به منظور ا<mark>فزایش س</mark>رعت بازیابی اطلاعات.

برای ورود به سایت Science Direct از طریق آدرس http://www.sciencedirect.com اقدام نمایید

بخش های مختلف سایت Science Direct

1- Journals 2- Books 3- Sign in 4- Register 5- Advanced search

همانطور که ملاحظه می نمایید صفحه اصلی سایت فوق از ۵ بخش اصلی تشکیل شده است که به ترتیب عبارتند از :

|   |                                                                                                    |                                                                       |                                                           | Journ                              | ais Books                                    | Register Sigr                                    |            |
|---|----------------------------------------------------------------------------------------------------|-----------------------------------------------------------------------|-----------------------------------------------------------|------------------------------------|----------------------------------------------|--------------------------------------------------|------------|
|   | Search for peer-reviewed journals, a                                                                                    | eticies, book chapters and open i                                     | access contant                                            |                                    |                                              |                                                  |            |
|   | Trees and                                                                                                    | Advectory.                                                            | Contractione ree                                          | Heane                              | -                                            | 1998.                                            | 9          |
|   | Advanced search                                                                                                    |                                                                       |                                                           |                                    |                                              |                                                  |            |
|   |                                                                                                    |                                                                       | · ER                                                      | 1                                  | 5                                            | C. Mart                                          | 100        |
|   |                                                                                                    |                                                                       |                                                           | 1                                  |                                              | - 2                                              | -          |
|   |                                                                                                    |                                                                       |                                                           | 3 A                                |                                              | A DEC                                            |            |
| - |                                                                                                    |                                                                       | 1 2 3                                                     | -                                  | _                                            | - 101                                            | Sec.       |
|   |                                                                                                    |                                                                       |                                                           | Santan Separati<br>terminating deb | ing is the process of<br>arytucleotides by D | f selective promporable<br>INA polymentee during | n alto DNA |
|   |                                                                                                    |                                                                       |                                                           | Inglication                        |                                              | 1997 a.a. 1921 (A. 1996)<br>                     | Microsoft  |
|   |                                                                                                    |                                                                       |                                                           |                                    |                                              |                                                  |            |
|   |                                                                                                    |                                                                       |                                                           | Learn about                        | Sanger Sequence                              | ing )                                            |            |
|   |                                                                                                    |                                                                       |                                                           | Learn about                        | Sanger Sequenc                               |                                                  | -          |
| • |                                                                                                    |                                                                       |                                                           | Learn about                        | Sanger Sequend                               |                                                  | 0          |
| • | Explore scientific, techni                                                                                              | ical, and medical resea                                               | arch on ScienceDirect                                     | Learn about                        | Sanger Sequend                               |                                                  | •          |
| • | Explore scientific, techni<br>Physical Scances and Expension                                                            | ical, and medical resea<br>Life Scences Huath Scen                    | arch on ScienceDirect                                     | Learn atout                        | Sanger Sequend                               |                                                  | •          |
|   | Explore scientific, techni<br>Physical Sciences and Expression<br>Physical Sciences and Em                              | ical, and medical resea<br>Life Sources Huath Scar<br>gineering       | arch on ScienceDirect<br>tass Store Sciences and Humanite | s                                  | Sanger Sequend                               |                                                  | •          |
|   | Explore scientific, techni<br>Pryscal Sciences and Engineering<br>Physical Sciences and Engineering<br>Owned at Proving | ical, and medical reserv<br>Like Sciences Health Science<br>gineering | arch on ScienceDirect                                     | s                                  | Sanger Sequend                               |                                                  | •          |

در صفحه Science Direct موضوعات به چهار دسته تقسیم می شود. با استفاده از گزینه Filter by Subject لیست کامل

موضوعات قابل رویت می باشد

# ScienceDirect

| Search all fields                 | / |
|-----------------------------------|---|
|                                   |   |
| Filter by subject                 |   |
| Physical Sciences and Engineering |   |
| ± Life Sciences                   |   |
| Health Sciences                   |   |
| □                                 |   |
| Apply                             |   |
|                                   |   |

ليست مجلات بصورت الفبايي

| ▼ All journals ▼ | ▼ All access types ▼                                                                                                    |
|------------------|----------------------------------------------------------------------------------------------------|
|                  |                                                                                                    |
| Journal          | Open Access                                                                                                    |
| Journal          | Contains Open Access                                                                                                    |
| Journal          | Contains Open Access                                                                                                    |
| Journal          |                                                                                                    |
| Journal          | Contains Open Access                                                                                                    |
| Journal          |                                                                                                    |
| Journal          | Contains Open Access                                                                                                    |
| Journal          |                                                                                                    |
|                  | <ul> <li>▼ All journals ▼</li> <li>Journal</li> <li>Journal</li> <li>Journal</li> <li>Journal</li> <li>Journal</li> <li>Journal</li> <li>Journal</li> <li>Journal</li> <li>Journal</li> <li>Journal</li> </ul> |

#### 🖊 عضویت در Science Direct

درسمت راست بالای صفحه ، گزینه Sign in را کلیک نموده، کادرمربوط به Register را مشاهده می نمایید. با توجه به اینکه دستر سی به امکانات بسیار بالای این سایت بر اساس IP Address تنظیم شده است با ایجاد یک پروفایل شخصی می توانید کلیه جستجو های خود را تحت مدیریت و بصورت سیستماتیک درآورید.

Forgotten Password: چنانچه قبلا register بوده اما password و user name خود را فراموش نموده اید با کلیک بر روی عبارت فوق user name، Science Direct را بلافاصله به آدرس الکترونیکی شما ارسال خواهد کرد.

| Sign in                 | Create an account | Sign in via your institution |
|-------------------------|-------------------|------------------------------|
| Email / Username        |                   | > OpenAthens                 |
| Enter a username        |                   | > Other institution          |
| Password                |                   | _                            |
|                         |                   |                              |
| Remember me             |                   |                              |
| Forgotten username or p | assword?          |                              |
| Sigi                    | n in >            |                              |
| 2.473<br>2              | A-10 24           |                              |

**Register :** در صورتی که برای اولین بار Register می شوید با انتخاب گزینه Register وارد صفحه بعد شده و مراحل ثبت نام را انجام دهید . با register شدن در این سایت نام شما در صفحه اصلی این سایت برای کاربر اضافه می گردد همانند سایتهای مشابه با وارد کردن نام ، نام خانوادگی، آدرس پست الکترونیکی، کشور، سمت، انتخاب کلمه رمزعبور، موضوع، پذیرش موافقت نامه و در نهایت با کلیک بر روی آیکون register وارد مرحله بعد شوید.

| First name                                      | Family name                                              |
|-------------------------------------------------|----------------------------------------------------------|
| Email                                           |                                                          |
| Password                                        |                                                          |
| By creating an accour<br>conditions and Privacy | t you agree with Elsevier website terms and<br>/ Policy. |
| By creating an accour<br>conditions and Privacy | t you agree with Elsevier website terms and<br>/ Policy. |

در صورتی که فرم را بصورت صحیح تکمیل نمایید صفحه Registration Successful نمایان می گردد. در این مرحله Science Direct به آدرس پست الکترونیکی شما Alert ارسال خواهد نمود.

#### + جستجو (Search) :

دراین صفحه دو نوع جستجو مشاهده می نمایید: Advanced Search-۲ Expert Search - در صفحه اصلی گزینه Advanced Search را مطابق شکل زیر کلیک نمایید.

### **ScienceDirect**

| earch all fields   Author name   Journal or book title   Volume   Iss                                                                                                    | sue Page Advanced search                                                                                                    |
|----------------------------------------------------------------------------------------------------|----------------------------------------------------------------------------------------------------|
| Author name       Journal or book tite       Volume       test         All       Journals       Books       Reference Works       Images       Advanced search   Expert search         ?       Search tips         Search for       in       All Fields          AND       in       All Fields          AND       in       All Fields          AND       in       All Fields          My Favorites       subscribed journals        open Access articles         Open Access articles       ind down the Ctrl key (or Apple they)       testect multiple entries.         Agricultural and Biological Sciences       in all select multiple entries.       ballect multiple entries.         Biochemistry, Genetics and Molecular Biology       isslect multiple entries.       ballect multiple entries.         Article       Short Communication       Book Review       Publisher's Note         Review Article       Correspondence, Letter       Product Review       Erratum         Short Survey       Discussion       Editorial         @ All Years       2007 v to: Present v       Articles in Press         Volume       Issue       Page | Search history<br>Search for articles from our full-text cosi<br>instructions on conducting a search<br>connectors, wildcards, and other search |

#### Advances Search -1

آنجا که در تمام مراحل جستجو می توان با ایجاد برخی محدودیتها جستجوی خود را به سوی نتایج بهتری سوق داد لذا توجه به نكات زير در اين نوع جستجو الزامي مي باشد:

- بطور معمول صفحه ج ستجو بر روی گزینه All لذا قبل از نو شتن کلیدواژه مورد نظر <mark>د</mark>ر نوار بالا Journals را انتخاب نمایید.
- در این کادر می توانید کلمات مورد ج ستجوی خود را وارد ، چنانچه در هر کادر ج ستجو دو کلمه وارد کنید آن را به عنوان یک عبارت در نظرمی گیرد. در این جستجو می توانید با استفاده از عملگرهای (Or, And ...) جستجوی خود را دقیق تر سازید. (توضیح عملگرها در صفحه .....)
- در Advanced Search با استفاده از منوی کشویی فیلد (within) جستجو را می توان به نویسندگان (Authors) ، نام نشر یه (Journal Name) ، عنوان (Title) ، چکیده (Affiliation)، (Abstracts) موسسه یا سازمانی که نویسنده به آن وابسته است، (Reference) مرجع و.... محدود نمایید. به عنوان مثال با انتخاب Title كليدواژه شما در عنوان مقاله جستجو مي شود.

- جستجو را می توان در تمام منابع یا فقط منابع Subscribe منظور منابعی که دانشگاه آن را بصورت full text مشترک می باشد، محدود نمود . همچنین با علامت گذاری در مقابل گزینه –Article in Press مقالاتی را نیز که هنوز چاپ نگردیده اند می توان مشاهده نمود .
- با انتخاب گروه موضوعات علمی ( Subject ) جستجوی خود را محدود تر نمایید. اگرتمایل به جستجو در بیش از یک موضوع داشتید با استفاده از کلید های Ctrl + click جستجو نماید. به عنوان مثال کلید واژه انتخابی را Chemistry و Medicine جستجو می نماییم. در غیر اینصورت All sciences را باید انتخاب کرد.

- با استفاده از گزینه محدودیت نوع مدرک قادر خواهید بود ، نوع و شکل مدرک انتخابی خود را مشخص نمایید. - در نهایت امکان محدود نمودن جستجو از لحاظ دوره زمانی میسر می با شد . در حالت معمول تاریخ جستجو از سال ۲۰۰۷ تا کنون تنظیم شده است که می توان این تاریخ را به دلخواه تغییر داد . علاوه بر آن می توانید مشخصات جلد و شماره و صفحه یک مجله را نیز مشخص نمایید .

بعد از انجام مراحل بالا روی گزینه Search کلیک نمایید .

#### : Expert Search -۲

صفحه این جستجو شبیه به Advanced Search است است با این تفاوت که در قسمت کادر مربوط به ورود کلید واژه می توان یک عبارت را بکار برد .

توضيح عملگرهاي جستجو:

AND: برای ترکیب دو مفهوم ا ست و در صورتی که بین دو کلید واژه در عبارت ج ستجو قرار گیرد ، رکوردهایی را بازیابی می نماید که هر دو کلید واژه را با هم داشته باشد .

O**R**: جهت ترکیب کلید واژه های مشــابه به کار می رو<mark>د و رکوردهایی را <mark>بازی</mark>ابی می کند که یک یا هر دو کلید واژه را در خود</mark> داشته باشد .

NOT: برای جدا کردن و کنار گذاشتن یک کلید واژه به کار می رود و هر گاه بین دو کلی<mark>د واژه ب</mark>ه کاررود ، رکوردهایی را بازیابی می نماید که کلید واژه اول را شامل وکلید واژه دوم را نداشته باشد.

\* این کاراکتر در کلید واژه مورد ج ستجو ، جایگزین یک یا چند حرف می شود و کلید واژه را با املای گوناگون آنها بازیابی می کند. به عنوان مثال کلمات men m\*n و man را هم بازیابی می کند.

! با اضــافه کردن این کاراکتر به پایان کلید واژه یا کلید واژه ها ، کلیه کلماتی که از لحاظ املایی ریشــه یکسـانی با کلید واژه مربوطه دارند بازیابی می شوند. مثل Educat برای Educative ، Educator ،Educator .

"" زمانی که بخواهید یک عبارت دقیقا" جستجو شود از این عملگر استفاده می نمایید به عنوان مثال "Heart Attack". برای ج ستجوی کلید واژه های بالا نویس و زیر نویس آنها رادر یک خط یک سان وارد کنید. مثل که H2O ب صورت H2O وارد نمایید.

| Sci       | enceDi                                                                                 | rect                                          |                                                                                                    |                                |                                                                 |                                  | Journals                         | Books                           | Register                | Sign in >                |
|-----------|----------------------------------------------------------------------------------------|-----------------------------------------------|----------------------------------------------------------------------------------------------------|--------------------------------|-----------------------------------------------------------------|----------------------------------|----------------------------------|---------------------------------|-------------------------|--------------------------|
| le ert fr | 0.000                                                                                  |                                               | Patron                                                                                               | Harris C                       | Lingthall in South this                                         | The Astronomy Contraction of the | <b>A</b>                         | Advanced search                 |                         |                          |
| All       | Journals                                                                               | Blocks                                        | Reference Works                                                                                      | Images                         | Advanced search   63                                            | gerl search<br>ann los           | Search his<br>Search for article | itory<br>In fam our kill taot a | affection pains this or | urch form. Click the H   |
| R         | efine your sea                                                                         | ech.                                          | E vi                                                                                                 | Tool allow the                 |                                                                 |                                  | connectara, wild                 | andwetting is assored to        | ang thu torn. Corona    | t the Search Type for it |
| 1<br>1    | A Books<br>A Structure<br>Agricultural an<br>Ass and Hum<br>Sochemistry<br>I All Years | d Biologic<br>anities<br>Genetics 2<br>O[2007 | Hy Favorities     Subscritted p     Open Access      Sciences      Molecular Biolog     to Present • | ublicatione<br>articlea<br>y v | Mole down ska Chi hay (or<br>Nay)<br>ta estect multiple entrus. | Apple                            |                                  |                                 |                         |                          |

## Advanced Search: موضوع "Heart Attack"

محدوديتها : مثال

- ۱- فقط مقالاتی که کلید واژه انتخابی در عنوان مقاله وجود دارد.
- ۲- فقط ژورنالهای Subscribe (منظور مقالات تمام متن یا Full text)
- ۳- همچنین مقالات مقالاتی که هنوز به مرحله چاپ نرسیده اند. Article in Press
  - ۴- اختصاصا" مقالات فیلد Medicine and Dentistry
    - ۵- از سال ۲۰۱۳ تا کنون

| ScienceDirect                                                                                   |                                                                  |    |                                                                      |            | Journals Books                                                                                                    |
|-------------------------------------------------------------------------------------------------|------------------------------------------------------------------|----|----------------------------------------------------------------------|------------|----------------------------------------------------------------------------------------------------|
| acti de Malda                                                                                   | Nather Name                                                      |    | formersal or boost the                                               | vilume In  | Advanced search                                                                                                    |
| All Journals Books                                                                              | Reference Works I Image                                          | 15 | Advanced search ( Exp                                                | ert search | p) and a strange of process                                                                                                    |
|                                                                                                 |                                                                  |    | ? ***                                                                | of the     | Search history                                                                                                    |
| Search for<br>"Heart Allack"                                                                    |                                                                  | in | Title                                                                | ~          | Search for articles from our fall text cal<br>instructions on conducting a search us<br>connectors, wildcards, and other search |
| AND ~                                                                                           |                                                                  | in | Al Fields                                                            |            |                                                                                                    |
| Refine your search                                                                              | All  My Favorities  Subscribed publication  Open Access articles | ns |                                                                      |            |                                                                                                    |
| Metrices and Demistry<br>Neuroscience<br>Nursing and Health Profess<br>Pharmacology, Toxicology | ions<br>and Pharmaceutical Science                               | -  | Held down the Ctri key (or Ag<br>Key)<br>In salect multiple antries. | phe :      |                                                                                                    |
| All Years O[2007 -<br>Search]                                                                   | te Present                                                       |    |                                                                      |            |                                                                                                    |

در صورتی که بخواهیم موضوع Heart Attack را خاص تر نماییم در کادر مربوط به عملگرها می توان موضوع مورد نظر را وارد کرد. بعد از اعمال محدودیتهای فوق با کلیک کردن بر روی Search به صفحه نتایج جستجو وارد می شویم . - همانطور که ملاحظه می نمایید تعداد مقالاتی که مربوط به موضوع جستجو شده وجود دارد ۴۴ عنوان مقاله می با شد. اکنون به ترتیب به توضیح یکایک گزینه هایی که در صفحه نتایج جستجو مشاهده می شود می پردازیم .

| ScienceDirect                                                                                                    | Journals Books Register Sign in > ①                                                                                                    | 1   |
|----------------------------------------------------------------------------------------------------|----------------------------------------------------------------------------------------------------|-----|
| from at target                                                                                                    | California and a second and the California and California and Advanced Associations                                                                                                    |     |
|                                                                                                    | Search mealer 44 yours have by publicly and THLECTMARK Alberts" (49 Nonconfiliedcare and Demony).                                                                                                    | 100 |
| Refine Minto                                                                                                    | 🗲 🖀 Puntiese 🛫 Downlaad PDPs 🛛 📴 Expert +                                                                                                    | *   |
| 7600<br>20151 (01<br>20165 (15)<br>2016 (15)<br>2016 (16)<br>2014 (01                                                                                               | Kuthesy Attack, versus heart attack, evolution of classification and diagonatic criteria     The Lancet Veteria 352, dage 8586, rd-04 September 2013, Pages 826-940     Checke Herce, Peter A McCullsugh, Lakterin S Chevele     The Criteria     PEP (114.8)                                                                                                    | H   |
| Data in                                                                                                    | Dustor, I Thenk That ( MigHI file Having a Hood Atlack:<br>The American Journal of Nemonie, Volume 128, have 2, Netwary 2015, Plagae 503-504<br>Joseph 3, Alpert                                                                                                    | 8   |
| Head, Long and Constation (II)     Ideated of the American College of     Controlling, (II)     Controlling, (II)     The American Journal of     Controlling, (II) | <ul> <li>PDP (1994)</li> <li>The Relationship between Knowledge and Rick for Heart Albors and Stroke crusis/hears area<br/>assward (2000e and Cardonicascer Decases, Visione 22, Isaar 7, Octavity 2010, Pages 886 (201)</li> <li>Gameron Lambert, Seth Winsen, Plances Bloke, Jane Drice</li> <li>Abstract St PDP (00.80)</li> </ul>                                                                                                    | =   |
| Tesscolinari (3)<br>Vela elan er<br>Test<br>Disettation (21)                                                                                                    | Assumptions of modificable acute monitantial infantion mak factors has the inpact on risk perception for field, attack emong institution patients between intervent of the destrat date, there are compared to the destrat date, there are compared to the destrat date. Need, attack and compared to the destrat date. Need, attack attack attac |     |
| Connect type                                                                                                    | Predictors of Bushiyal and Pavorable Functional Outcomes After as Out-of-Hospital Gantas: Americ In Patients Bystematically     Brought to a Dedicated Head - Attack, Center (from the Harefield Cantilac Americ Bully) (representation)     The American Auenal of Causeling, Follow (from the Harefield Cantilac Americ Bully) (representation)     The American Auenal of Causeling, Follow, Charles (Fisher) 2019, Pages 720-727     M. Bital Splat, Abstrate A-Hasain, Gareth Busser, Baleam Balett, Maria Phylactor, Barryth Republicantytem, Aryna Patel, Katharine     Elsen, Poorena Wathan, Relaccia Green, Mark Wellward, Robert Bindy, Charles Baley     Mathematical PCIF (NDR M)                                                                                                    | 83  |
| Agenty Shorts                                                                                                    | <ul> <li>TCT-67 Can Duration Of Cambonutry Resource/attron Predict Payourable Functional Blatus After An Out Of<br/>Prospilat Candiac Amou/? An Analysis From A Dedouted Heart Affact Centre<br/>Jawas of the Amount Compa of Cambring, Visione B4 Jawa 11, Bagiannesh, 18 Bagiannes 2014, Page 820<br/>M Blat light, Adouted Advances of Advances (Advances, Balen Safet, Maria Phylactes, Rampet Rejatulaxingen,<br/>Koldume E, Elikok, Jayra Patel, Poanima Mahas, Robocca Grein, Robel Smith, Charles D, Isaley</li> <li>PCF (4413c)</li> </ul>                                                                                                    |     |

Save as Search Alert : با استفاده از این امکان می توان از جستجوهای خود Alert ساخت به عبارتی هر زمان که مقاله ای منتشر شود که موضوع آن به موضوع جستجوی ما مربوط باشد سایت Science Direct بلافاصله به آدرس پست الکترونیکی ما اطلاع می دهد. حال به صفحه جستجو باز گشته و روی گزینه Save as Search Alert کلیک می کنیم. بعد از ورود به این صفحه ابتدا یک نام Alert به دلخواه انتخاب کرده و آدرس پست الکترونیکی خود را تایپ و نهایتا" فاصله زمانی ار سال آن راکه هفتگی ، ماهیانه و .... ا ست م شخص و گزینه دا Save Alert کلیک می نماییم. در صورتی که موضوع جستجوی ما تغییر یافت می توان Alert هایی را که ساختیم حذف نمود .

#### Save search alert

| Search:        | TITLE(Wastewater) and ALL(iran)[Journals(Environmental Science)] |
|----------------|------------------------------------------------------------------|
| Alert name:    |                                                                  |
| Email address: | s.golmeghani@arums.ac.ir                                         |
| Frequency:     | Weekly ~                                                         |
|                |                                                                  |

Save Cancel

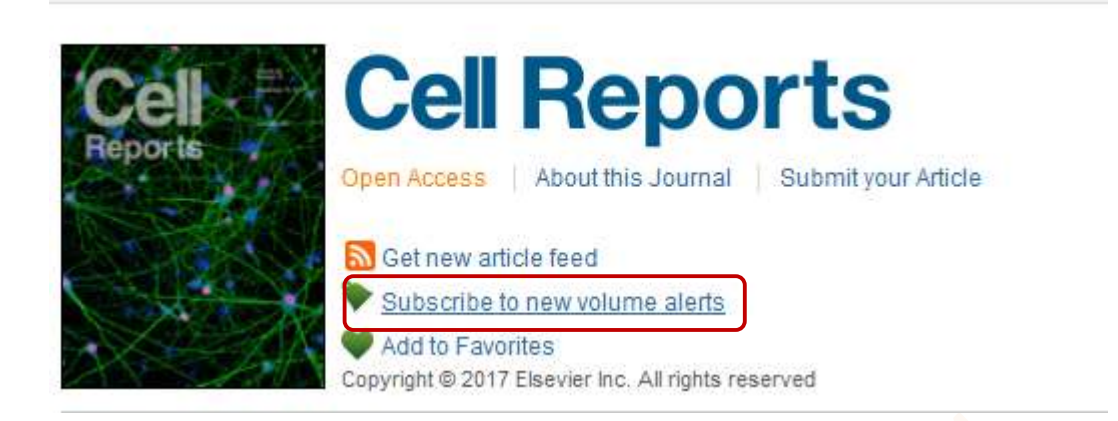

Topic Alerts : با ساخت Alert در حیطه موضوعاتی Science Direct می توانید به محض انتشار مجله یا مقاله جدید در آن موضوع بوسیله ایمیل آن را دریافت نمایید. برای این کار گزینه فوق از کادر زیر را کلیک نموده وارد صفحه مربوطه شوید. بعد از انتخاب موضوع مورد نظر و لایت کردن آن مطابق تصویر ذیل گزینه GO را کلیک نموده برای انتخاب زیر شاخه های موضوع خود وارد صفحه بعد شوید.

| Volume/Issue Alerts : برای ا ستف <mark>اده از</mark> سیاستم Volume/Issue Alerts، پس از وارد شدن به صفحه خانگی مجله |
|----------------------------------------------------------------------------------------------------|
| گزینه Subs <mark>cribe</mark> to new volume alerts را مطاب <mark>ق شکل</mark> زیر کلیک نمایید.                     |
| در صفحه Save journal or book-series alert ، مطابق تصویر زیر گزینه ها را تنظیم نموه، می توان از انتشـار شـماره      |
| جدید یک مجله مطلع شد.                                                                                              |

Save journal or book-series alert

| Alert name: | Cell Reports                        |
|-------------|-------------------------------------|
| Alert type: | Table of contents Articles in press |
| Frequency:  | Weekly                              |
|             | Save Cancel                         |

با استفاده از گزینه Create and manage alerts در صفحه اصلی ScienceDirec وارد صفحه زیر شوید

#### Manage alerts

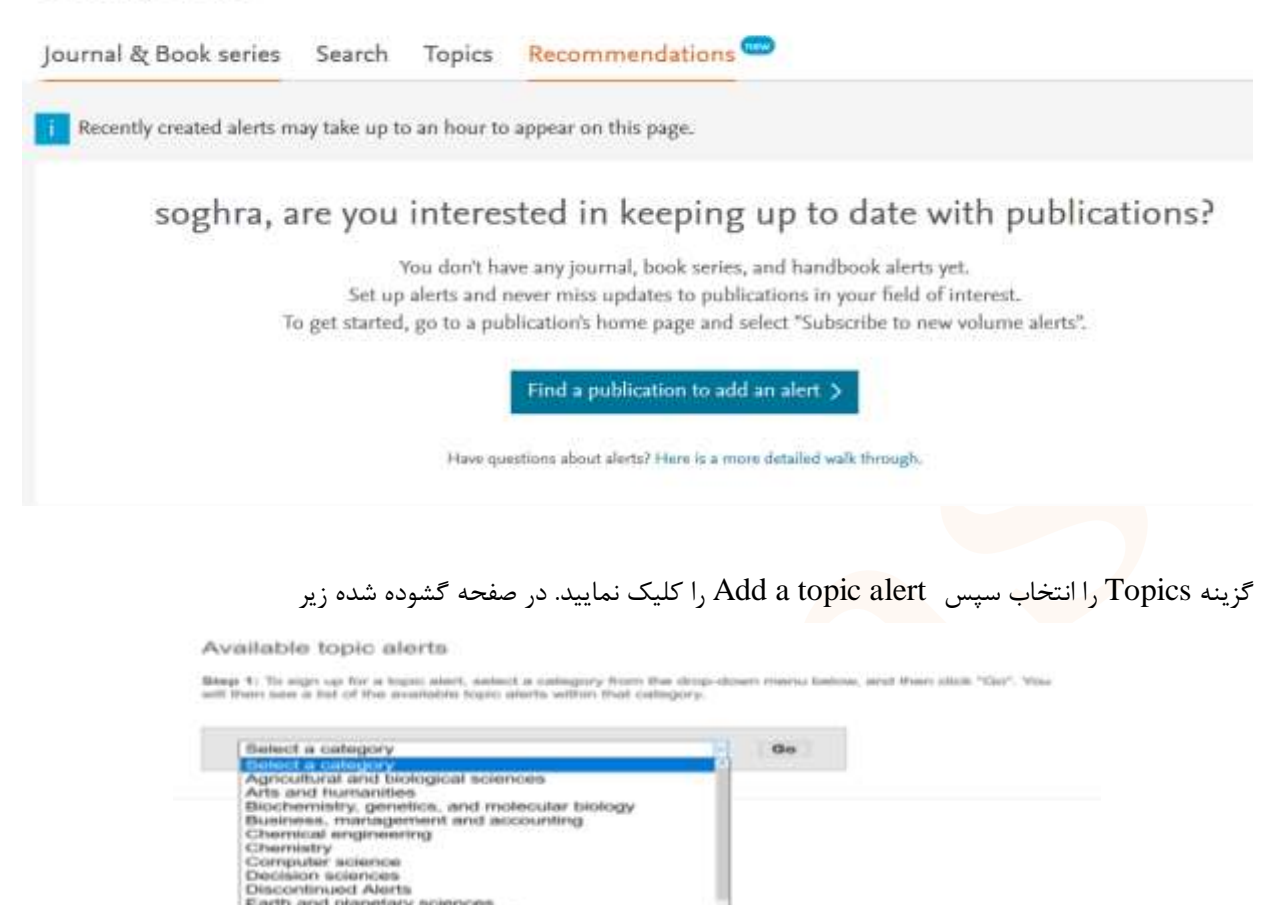

Computer activities Decision sciences Discontinued Alerts Earth and planetary sciences Economics, econometrics and finance Engineering Environmental science Intervision and microbiology Materials science

Select a category، رده موضوعي مورد نظر را انتخاب نماييد تا از خدمات اطلاع رساني مقاله يا مجله مورد نظر در رده

مربوطه پيوسته آگاه شويد.

#### Available topic alerts

Step 1: To sign up for a topic alert, select a category from the drop-down menu below, and then click "Go". You will then see a list of the available topic alerts within that category.

| Biochemistry, genetics, and molecular biology | ~ | Go |
|-----------------------------------------------|---|----|
|-----------------------------------------------|---|----|

Step 2: Select the checkbox next to each topic alert you want to receive. To remove topic alerts, clear the checkbox next to each topic alert you no longer want to receive. Once your changes have been made, click "Save settings".

| Alert name   | Frequency | Content view                                                | RSS |
|--------------|-----------|-------------------------------------------------------------|-----|
| Biochemistry | Weekly    | <ul> <li>Latest results</li> <li>Archive/Details</li> </ul> | 2   |
| Biophysics   | Weekly    | <ul> <li>Latest results</li> <li>Archive/Details</li> </ul> | 2   |

| Journal and book-seri                                                                         | ies alerts                                                         |                                                 |                                           |              |
|-----------------------------------------------------------------------------------------------|--------------------------------------------------------------------|-------------------------------------------------|-------------------------------------------|--------------|
| Manage your journal and                                                                       | book-series alerts here >                                          |                                                 |                                           |              |
| Topic alerts Alerts are se                                                                    | ent to s.golmeghani@arums.ac.ir. Visit your p                      | profile to edit your email                      | Add a topi                                | s alert      |
| Alert name 👙                                                                                  | Frequency #                                                        | Actions                                         | Content view                              | RS5          |
| Biochemistry                                                                                  | Weekty                                                             | Delete                                          | - Latent results<br>- Archive/Details     |              |
| Search alerts                                                                                 |                                                                    |                                                 | Add a search                              | h alert      |
| You currently have no Search a<br>A Search alert notifies you by em                           | alerts defined.<br>ail when a stored search retrieves new results. |                                                 |                                           |              |
| How to create a Search alert:<br>O Define and run a Search<br>O Save the search as a Search a | slart.                                                             |                                                 |                                           |              |
|                                                                                               |                                                                    |                                                 |                                           |              |
| اندن خبرهای جدید بدون                                                                         | ی از اســـناد XML که برای خو                                       | Really Simple Syn) نوع                          | dication) مخفف (RSS : RS                  | 5 <b>S</b> – |
| ان از آخرین به روز رسانی                                                                      | مرورگرها با نرم افزارهای خبرخوا                                    | <mark>. این</mark> کار با ثبت نشانی یکی از      | مه به آن <mark>س</mark> ایت طراحی شده است | مراج         |
|                                                                                               |                                                                    |                                                 | طلع شويد .                                | آنها م       |
| ScienceDirect Searc                                                                           | ch RSS Feed                                                        |                                                 |                                           |              |
| Occurs Fred Names Colored                                                                     |                                                                    |                                                 |                                           |              |
| Search Feed Name: Science<br>ScienceDirect RSS feeds allo                                     | eDirect Search: Wastewater AND iran                                | sults are available on ScienceDirect. To us     | e RSS feeds vou will need an RSS reader.  |              |
| Please note that by using Scie                                                                | enceDirect® RSS feeds, you agree to our Terr                       | ms and Conditions                               |                                           |              |
| Learn more about RSS reader                                                                   | rs and ScienceDirect RSS feeds                                     |                                                 |                                           |              |
| Subscribe to your search RS                                                                   | SS feed in 2 steps:                                                |                                                 |                                           |              |
| Nome DCC food:                                                                                |                                                                    | Castinus                                        |                                           |              |
| Name KSS leed. Steen                                                                          | beart attack Smith"                                                | Continue                                        |                                           |              |
| 0.g.,                                                                                         | nour attack, onian                                                 |                                                 |                                           | _            |
|                                                                                               |                                                                    |                                                 |                                           |              |
|                                                                                               |                                                                    |                                                 | ه نتایج جستجو :                           | صفح          |
|                                                                                               | م ·                                                                | وضیح گزینه های زیر می پردازی                    | نحه نتایج جستجو برگشته و به تو            | به صه        |
|                                                                                               |                                                                    |                                                 |                                           |              |
|                                                                                               | Search results: 254 results found for TITLE[Wastewater] a          | nd ALL(Jrian)(Journals/Environmental Science)). | Save search alert                         | 229          |
|                                                                                               |                                                                    |                                                 | · Concession in the                       | 1100         |

Export: در صورتی که بخواهیم از مقاله جستجو شده خروجی تهیه نماییم این گزینه را انتخاب می نماییم با استفاده از این گزینه می توان اطلاعات کتابشناختی مقاله و چکیده آن را به فرمت (ASCII یا Download (RIS) نمایید. و به نرم افزارهای رفرنس نویسی ارسال کنید. Date/Relevance: اگر به تاریخ مقالات در صفحه نتایج جستجو توجه نمایید ، مقالات بر اساس تاریخ انتشار یعنی از مقالات جدید به قدیم مرتب شده اند. چنانچه مایل باشید مقالات خود را بر اساس مرتبط ترین مقالات به موضوع خود تنظیم نمایید می توان با کلیک بر روی Sort Relevance نمایش مقالات را تغییر داد.

| Relevance * | T All access types *  |
|-------------|-----------------------|
|             | All access types      |
|             | Open Access articles  |
|             | Open Archive articles |

All access types : این گزینه امکان انتخاب نوع اشتراک و دسترسی به منابع را امکان پذیر می سازد

**Refine filters**: با استفاده از گزینه های سمت چپ صفحه نتایج جستجو زیر قسمت Refine filters می توان محدودیت های مورد نظر را اعمال نمود. یعنی، با گذاشتن علامت √ و کلیک بر روی گزینه Apply filters آنها را محدود نمود.

در Portable Document Format) PDF : Download PDFs) بهترین نوع فرمت مقاله از نظر شکل ظاهری است . در صورت نیاز به تهیه پرینت از مقالات ، از فرمت مذکور که دقیقا" بر گرفته از مجله چاپی مورد نظر است استفاده نمایید. در فرمت Operation امکان هیچگونه لینک مجدد میسر نمی باشد . از طریق این گزینه می توان مقالات مورد نظر را انتخاب و یک جا همه را PDF به صورت فایل Pdf دانلود نمود.

**بهره گیری از امکانات مقاله :** با کلیک بر روی عنوان مقاله به صفحه مورد نظر وارد می شویم . تمامی گزینه هایی که در این صفحه نتایج مشاهده می گردد همه قابل لینک می باشد که به ترتیب به توضیح آن می پردازیم .

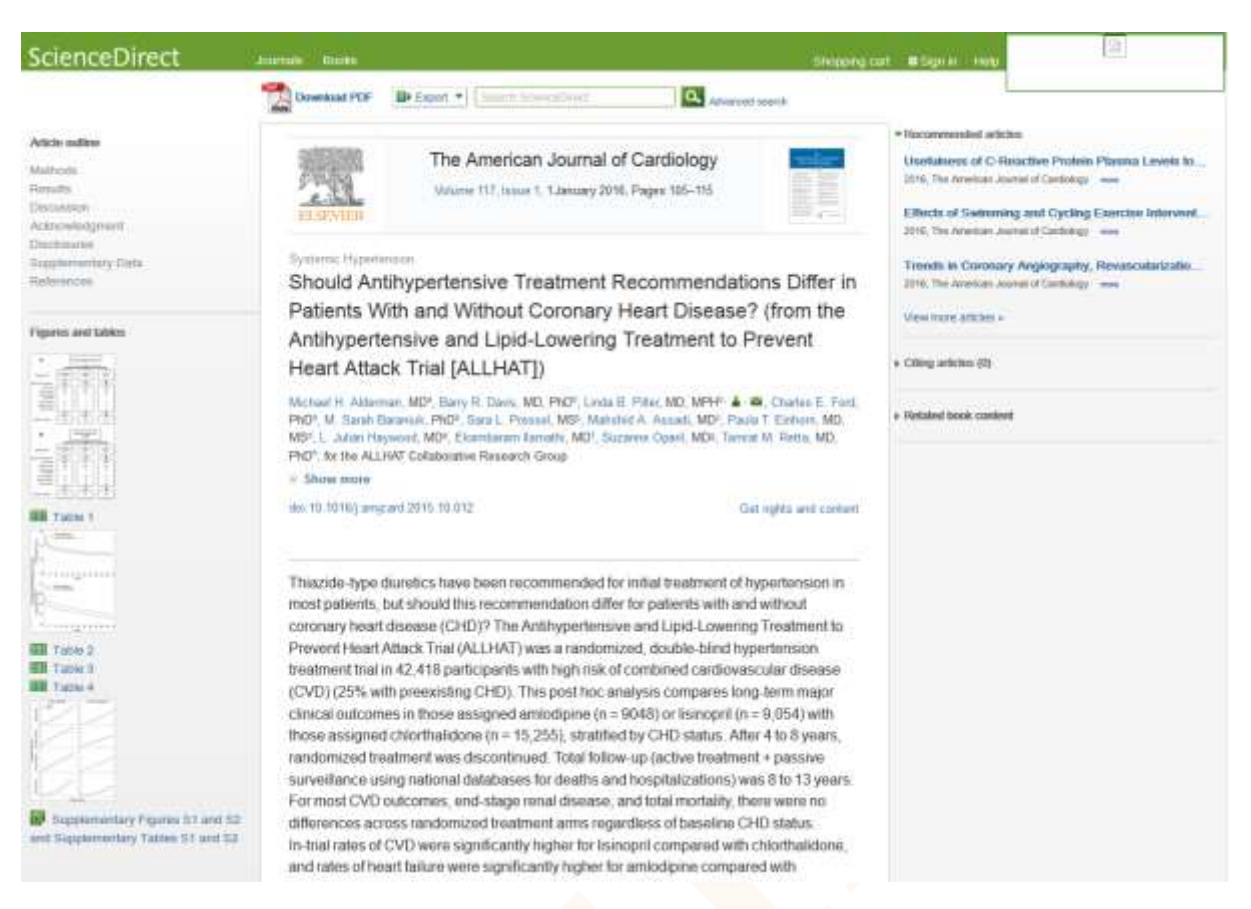

- عنوان مجله : در بالای این صفحه نام و مشخصات مجله ای که مقاله مورد نظر در آن به چاپ رسیده است با امکان لینک به سایت آن مشاهده می گردد . با لینک به سایت مجله می توان به کلیه شماره های مجله و نیز اطلاعاتی در مورد مجله ونحوه ارسال مقاله دسترسی یافت .
- ۲. **فرمت های مقاله** : با اســـتفاده از فرمت PDF می توان از تصــاویر و نمودار و جداول در تهیه اســلایدهای پزشکی با کیفیت بالا اقدام نمود.
- ۳. Doi: (Digital Object Identifier) DOI به مفهوم شناسه منابع دیجیتالی است که به هر منبع Article in دیجیتال آکادمیک تعلق می گیرد. از این شناسه بخصوص در موارد ضرورت استناد به مقالات Article in دیجیتال آکادمیک تعلق می گیرد. از این شناسه بخصوص در موارد ضرورت استناد به مقالات Press (منظور مقالاتی که هنوز به مرحله چاپ نر سیده اند اما اطلاعات آنها در سایت مجله قابل دستر سی است ) می توان استفاده نمود. شناسه فوق شامل مشخصات کامل مقاله می باشد.
- ۴. Citing Articles: بیانگر میزان استنادها می باشد. با استفاده از این گزینه می توانید مقالاتی که این مقاله Citing Articles آن می باشد را بازیابی نمایید . از طرف دیگر استناداتی که در این قسمت نمایش می دهاد در حیطه مجلات مجلات Science Direct می باشد و تمام مجلات را شامل نمی شود .
- ۵. Export در صورتی که بخواهیم از استنادات مقاله جستجو شده خروجی تهیه نماییم این گزینه را انتخاب می نماییم با استفاده از این امکان شیما می توانید اطلاعات کتابشیناختی مقاله و چکیده آن را به فرمت (ASCII یا ASCI ) می ایک که می این ایک که می نمایید

در صورتی که برای مجلات مقاله ای را ارسال نموده باشید به این نکته برخورده اید که هر مجله دارای فرمت خاصی جهت نگارش فهرست منابع می باشد . در صورت عدم پذیرش مقاله از سوی یک مجله و ار سال آن به مجله دیگر ، احتمال تغییر شیوه نگارش فهرست منابع زیاد است. جهت سهولت و صرفه جویی در زمان با استفاده از نرم افزارهایی همچون ( Endnote، Reference Manager ، Mendeley ) امکان تغییرات بصورت اتوماتیک و الکترونیکی میسر است. چنانچه این نرم افزارها بر روی کامپیوتر شما نصب گردیده باشد در Export Citation قادر خواهید بود خروجی را به فرمت قابل قبول برای مجلات تهیه نمایید. مقاله زیر در فرمت RIS تهیه شده است .

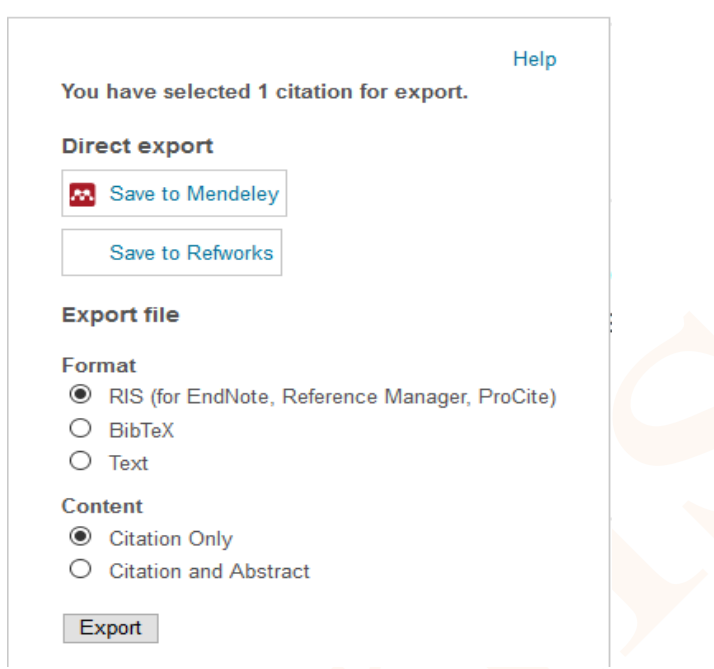

۶. Citing articles : در صفحه متن کامل مقاله چنانچه بخواهیم مقالاتی که این مقاله را رفرنس خود قرار داده اند مشاهده نماییم آیکون Citing articles را کلیک نموده لیست مقالات را مشاهده می نمایید. مطابق

شکل زیر

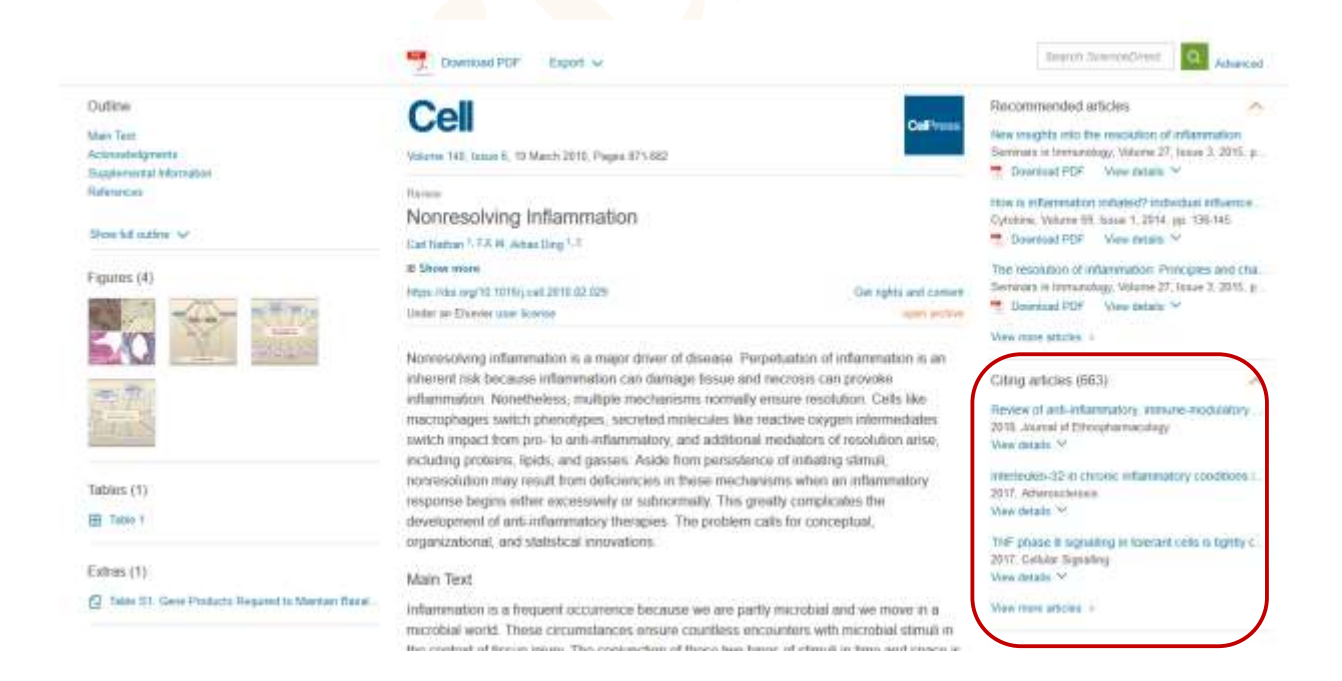

در زیر عناوین مقاله گزینه های مختلفی وجود دارد که با کلیک کردن روی آنها می توانید به اطلاعات مربوطه د ستر سی دا شته

باشيد.

#### Abstract

| Estimation of nearth fisks caused by a<br>Water Research, Volume 125, 15 Novemb<br>Malihe Moazeni, Mahnaz Nikaeen, Maho<br>Close abstract A Graphical abstract                                                                                                    | exposure to enteroviruses from agricultural applic<br>ber 2017, Pages 104-113<br>di Hadi, Sharareh Moghim, Leili Mouhebat, Maryam H<br>>>> Research bioblints                                                                                                    | abon of wastewater effluents original Research Article<br>atamzadeh, Akbar Hassanzadeh                                                                                                    |
|----------------------------------------------------------------------------------------------------|----------------------------------------------------------------------------------------------------|----------------------------------------------------------------------------------------------------|
| Abstract                                                                                                    | Conservation (1997)                                                                                                    | Citing articles (t                                                                                                    |
| Agricultural reuse of wastewater is a cor-<br>most water-stressed regions in the word<br>public health concern. Potential transmit<br>Accordingly, it is important to assess the<br>estimate the annual risk of enterovirus ()<br>Risk analysis was performed based on<br>carried out over a nine-month period, an<br>limit for wastewater reuse in agriculture.<br>respectively. Statistical analysis showed<br>person per year (pppy) for farmers of WX<br>consumers exhibited a lower level of infi<br>sludge effuents was about 10 <sup>-3</sup> Disabi<br>activated sludge effuents require an additional statements and the statement of the source of the sludge effuents require an additional source of the sludge effuents require an additional source of the sludge effuents requires an additional source of the sludge effuents requires an additional source of the sludge effuents requires an additional source of the sludge effuents requires an additional source of the sludge effuents requires an additional source of the sludge effuents requires an additional sou | mmon practice worldwide, especially in arid and semiari<br>rld, could be a key factor for socio-economic development<br>ission of enteric viral infections through wastewater reuse<br>e health risks associated with wastewater reuse. A quant<br>(EV) infection and disease burden for farmers and consu<br>the measured concentrations of EV in effluent of two acti<br>nd the presence of total and fecal coliforms and EV was d<br>a. EVs were detected in 40% of samples with the highest 1<br>d no correlation between the concentration of fecal colifor<br>WTP-A and -B, respectively which was about 2 log higher<br>fection and disease burden but higher than the guideline<br>ility Adjusted Life Years (DALY) ppy which exceeded the V<br>didtional reduction of EVs to achieve the acceptable level of | I area due to the freshwater scarcity. Wastewater irrigation in the Middle East, one of the , but the microbial contamination of untreated or partially treated wastewater is a seriou in agricultural activities represents a true health risk for exposed individuals. tative microbial risk assessment (OMRA) with Nonte-Carlo simulation was used to mers of wastewater-irrigated lettuce in irran, a semiarid country in the Middle East region added sludge wastewater treatment plants (WWTP). Wastewater effluent sampling was elemined. Fecal coliform bacteria were found at a high level exceeded the guideline requency in summer with a mean of 12 and 16 pfulmi for WWTP-A and $\_$ B, ms and EV. The estimated infection risk for EVs was 8.8 × 10 <sup>-1</sup> and 8.2 × 10 <sup>-1</sup> per than the tolerable infection risk of 2 × 10 <sup>-3</sup> ppp. The results of study indicated that the firsk for agricultural reuse of wastewater. |

در زیر هر رکورد، با انتخاب گزینه Abstract چکیده مقاله را مشاهده می کنید. و با انتخاب گزینه Pdf متن کامل مقاله را رویت می کنید. در صورتی که گزینه Purchase PDF باشد بدین معنی است که متن کامل مقاله قابل دسترسی نیست و باید خریداری شود.

#### **Graphical abstract**

| Maliha Maazani, Mahmar Minasan, Mahri Madi, Sharanih Maghim, Lali Moshahat, Maryam Hatamzadah, Aktar Hassanzadah<br>+ Abstrad   + <u>Clase constrical abstrad</u>   + Research highlights   💆 PDF (925 K)                                                                                                    |  |
|----------------------------------------------------------------------------------------------------|--|
| QNRA model for seizenten of entrovitieses heidlic inde                                                                                                    |  |
| Electroknetic treatment of high saline petrochemical wastewater Evaluation and scale-up organiResearch Article     Journal of Environments' Alexagement, Volume 204, Part 1, 15 December 2017, Pages 221-229     Sahand Joff, Sudabeh Pourfadakan, Mehdi Ahmadi     Adatad                                                                                                    |  |
| Water recovery from laundry wastewater by the cross flow microfilitation process. A strategy for water recycling in residential buildings organi Research Aride Journal of Cleaner Production, Volume 161, 1 December 2017, Pages 227-238 Massoumeh Manouchehin, Ali Kargan Massoumeh Manouchehin, Ali Kargan Massoumeh Manouchehin, Ali Kargan Massoumeh Manouchehin, Ali Kargan Massoumeh Manouchehin, Ali Kargan Massoumeh Manouchehin, Ali Kargan Massoumeh Manouchehin, Ali Kargan Massoumeh Manouchehin, Ali Kargan Massoumeh Manouchehin, Ali Kargan |  |

علامت مربع سبز رنگ در جلوی عناوین مقاله به معنای اشتراک و دسترسی به متن کامل مقاله می باشد علامت مربع سفید رنگ به معنای عدم اشتراک و عدم دسترسی به متن کامل است.

#### **Research highlights**

Estimation of health risks caused by exposure to enteroviruses from agricultural application of wastewater effluents original Research Article Water Research, Volume 125, 15 November 2017, Pages 104-113
 Malihe Moazeni, Mahnaz Nikaeen, Mahdi Hadi, Sharareh Moghim, Leili Mouhebat, Maryam Hatamzadeh, Akbar Hassanzadeh
 Abstract | > Graphical abstract | < Close research highlights | </li>
 PDF (925 K)

#### Highlights

- · Transmission of enteroviruses (EVs) through wastewater reuse is a public health threat.
- · There was no correlation between the concentration of fecal coliforms and EVs in effluents.
- · Health risk analysis showed a high risk of EVs infections for wastewater-irrigated field workers.
- Health risk for wastewater-irrigated lettuce consumers was lower but higher than the guideline limits.
- The results indicated the need for additional reduction of EVs in activated sludge plants.

#### Supplementary content

| Synthesis and application of banum femile/activated carbon composite as an effective solar photocatalyst for discoloration of organic dye contaminants in<br>wastewater Organic Research Article<br>Journal of Environmental Chemical Engineering, Volume 0, Issue 4, August 2017, Pages 3822-3827<br>Pavman Roonasi. Marvam Mazinani |  |
|----------------------------------------------------------------------------------------------------|--|
| Abstract      Research highlights     Purchase PDF     Supplementary content                                                                                                    |  |
| Unlapped potentials of acrytonitrile-butadiene-styrene/polyurethane (ABS/PU) blend membrarie to purify dye wastewater original Research Article<br>Journal of Environmental Management, Volume 197, 15 July 2017, Pages 464-475<br>Manager Mandegari, Hossein Fashandi                                                                |  |
| Abstract + Graphical abstract + Research highlights 1 1 PDF (3413 K) Supplementary content                                                                                                    |  |

#### 7- Outline : با استفاده از این گزینه می توان دسترسی سریع به قسمت های مختلف مقاله داشت.

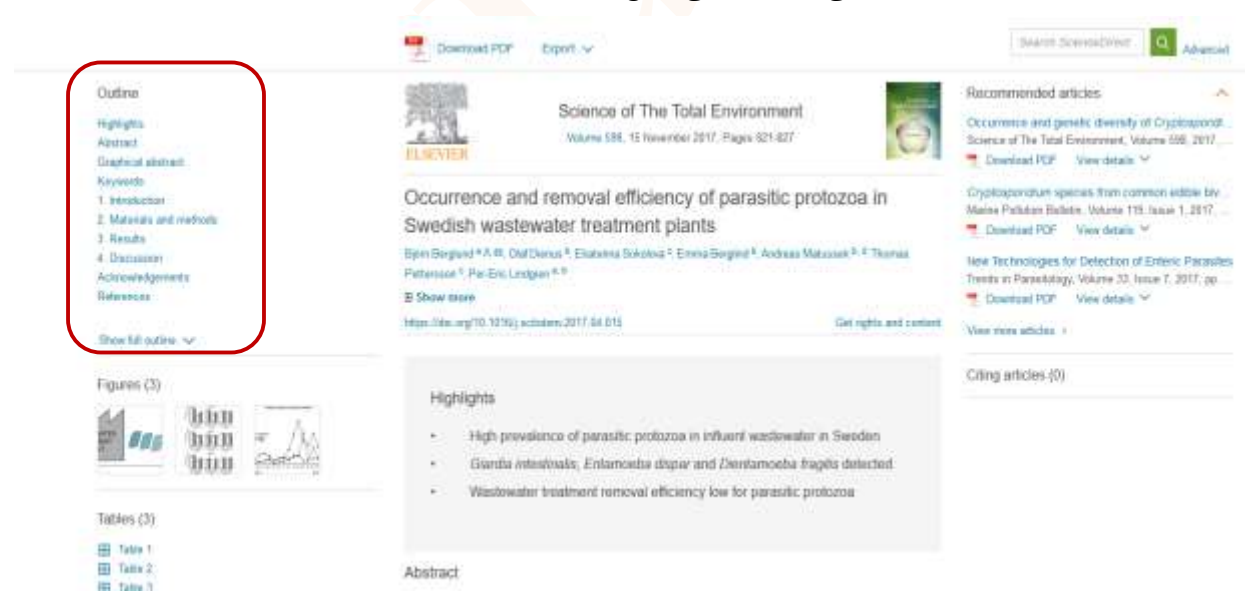

**References** : همانطور که در صفحه نتایج جستجو علاوه براطلاعات کتابشناختی، خلاصه مقاله و لینکهای متعدد قابل دسترس می باشد. در سمت چپ آخرین گزینه قسمت Outline گزینه References وجود دارد که امکان دسترسی به اطلاعات کامل رفرنسهای استفاده شده در مقاله را فراهم می کند.

#### : Journals

چنانچه تمایل داشته باشید کلیه مجلات این سایت اعم از مشترک و غیر مشترک را مشاهده نمایید گزینه Journals را از نوار ابزار این سایت انتخاب نمایید.

همانطور که در تصویر ذیل مشاهده می نمایید جستجوی مجلات به دو شکل الفبایی و موضوعی.

- -۱ جستجوی مجلات مشترک Full text access یا غیر مشترک یا هر دو.
- جستجوی مجلات وکتابها با هم ، جستجوی کتابها ، جستجوی فقط منابع مرجع و...

| سارت احمال و هارد ۱۱ دومو دو ۲۵/۹ الدوه د                                                              | 4. E Seculture (sundator of                                                                     | Dillerit Rock, TSJ = & Boogh Toronto | <ul> <li>B commission of Marcal</li> </ul> | ه ) تا باشرېلوند فلې                                                                  | ensited a to the Maximum      |
|----------------------------------------------------------------------------------------------------|-------------------------------------------------------------------------------------------------|--------------------------------------|--------------------------------------------|---------------------------------------------------------------------------------------|-------------------------------|
| • 0                                                                                                    |                                                                                                 |                                      | . 1996. C                                  | 59.mest.                                                                              | 0 4 # 0 E                     |
| ScienceDirect                                                                                          |                                                                                                 | Journals                             | Books soghra golma                         | ghani 🕺 👩                                                                             | You have institutional access |
| [home() all fields                                                                                     | Data and Data                                                                                   | unit is to a fill where [four]       | Advanced search                            |                                                                                       |                               |
| Pitter by subject<br>□ + Physical Sciences and Engineering<br>□ - Life Sciences<br>□ + Health Sciences | Publications: 3447 (fee<br>Y All titles *<br>A<br>A/G30 Procedue                                | tione                                |                                            | Y All journais -<br>Al publicatore<br>Al journais<br>Al journais<br>Al books<br>Books | Electronic Hotdings Reports   |
| Social Sciences and Hamanifes     Apply                                                                | Academic Pellanica<br>Academic Radiology<br>ACC Current Journal Rev<br>Accident Analysis & Prev | ene<br>enhon                         |                                            | Book Series<br>Hantbooks<br>Reference Works<br>Journal                                | Contains Open Access          |
|                                                                                                    | Assident and Emergence                                                                          | féznéní                              |                                            | Journal                                                                               | =                             |

#### ۱- جستجوی مجلات به ترتیب الفبای عنوان :

چنانچه بخواهید لیست عناوین مجلات را به صورت الفبایی مشاه<mark>ده نمایی</mark>د گزینه All title را کلیک ، وارد صفحه مربوطه شوید، لیست الفبایی عناوین به شکل زیر نمایان می شود .

|                                                       | Barrer (Barrispersol in | 01     | (billion) |         | a 1 1  | S hanged | -      | Cold States | None Party | F 3       | ا متمر الإقدام | -      | <ul> <li>I</li> </ul> | * +     |          | - 0    |     |
|-------------------------------------------------------|-------------------------|--------|-----------|---------|--------|----------|--------|-------------|------------|-----------|----------------|--------|-----------------------|---------|----------|--------|-----|
| • C                                                   |                         |        |           |         |        |          |        |             | (1996)     | 8 (4)     | lere -         |        |                       | .0      | 0.4      |        | 1 = |
|                                                       |                         |        |           |         |        | ADVER    | TSEMES | σ           |            |           |                | You ha | ive inst              | tituti  | onal     | oce    | -   |
| ScienceDirect                                         |                         |        | Jo        | umal    | s      | Book     | ks     | soghra      | golmaghan  | ዳ         | 0              |        |                       | o cor o |          |        |     |
| pleasily at halos                                     | Addressere              |        |           | bi-str  | i haik | 100      | Neu    | n jine (Pa  | Q. Ada     | inced sea | aist)          |        |                       |         |          |        |     |
|                                                       | Publicatio              | ons: ) | 1967 555  | e found |        |          |        |             |            |           |                |        | Electron              | ic Ho   | ldings R | eporte | 5   |
| Fifter by subject                                     | T All bill              | es *   |           |         |        |          |        |             |            | T         | All journal    | s =    | Y All ac              | cess    | types*   |        |     |
| D © Physical Sciences and Engineering                 | Filter b                | y.     |           |         |        |          |        |             |            |           |                |        |                       |         |          |        |     |
| □ + Life Sciences                                     | A                       | 8      | C .       | D       | E      | F        | 0      |             |            | 100       | mi             |        | Coen                  | Access  | 5        |        |     |
| □ ∈ Health Sciences                                   | 0                       | P      | Q         | R       | 8      | т        | U      |             |            | 111       | amat           |        | Brote                 |         | un fore  |        |     |
| $\square \in \mathbf{Social}$ Sciences and Humanities | v                       | w      | 35        | ×       | z      | 0.0      | All    |             |            | -440      |                |        | - Curia               |         |          |        |     |
| Apply                                                 | -                       | _      | -         |         |        |          |        |             |            | 30        | attal          |        | Conta                 | ins Op  | xen Acca | 88     |     |
|                                                       | ACC Curre               | nt Jo  | urral Re  | New     |        |          |        |             |            | Jo        | anal           |        |                       |         |          |        |     |
|                                                       | Accident A              | cates  | a & Pre   | vention |        |          |        |             |            | Jo.       | internet       |        | Conta                 | re Or   | en Acce  | -      |     |

بدین ترتیب کلیه ژورنالها و کتابهای موجود در سایت Science Direct نمایان می گردد. عناوین مشترک با علامت مربع سبز رنگ و غیر مشترک سفید رنگ و مجلات Open Access با مربع نارنجی رنگ مشخص شده است . در مقابل هر یک از عناوین مجله یا کتاب Contains Open Access یا Open Access وجود دارد که نوع دسترسی و ا شتراک سازمان متبوع را نشان می دهد. جهت د ستر سی به نتایج بهتر جستجو، محدودیت های بیان شده را اعمال نمایید. همانطور که ملاحظه می نمایید تعداد نتایج جستجو تقلیل می یابد. با کلیک کردن بر روی هر یک از حروف بالای صفحه ، مجلات مربوط به آن حرف نمایان می شود. برای مشاهده عناوین مجلاتی که با عدد شروع می شود گزینه ۹۰ را کلیک نمائید.

توجه : تعداد عناوین مجلات در این سایت به مرور زمان تغییر می یابد .

۲ - جستجوی مجلات براساس موضوع : برای مشاهده عناوین مجلات بر ا ساس مو ضوع آیکون Filter by Subject را کلیک نموده بعد از انتخاب مو ضوع مورد نظر و زدن √ در مقابل آن کلید Apply را کلیک نمایید تا وارد صفحه بعد شوید. لازم به ذکر ا ست کلیه مو ضوعاتی که در مقابل آن علامت + م شاهده می شود با کلیک بر روی علامت + می توانید مو ضوعات خاص تر آن را مشاهده نمایید.

| Filter by subject                                                                                                    |
|----------------------------------------------------------------------------------------------------|
| Physical Sciences and Engineering                                                                                                    |
| □ <u>     H</u> Life Sciences                                                                                                    |
| <ul> <li>Health Sciences</li> <li>Medicine and Dentistry</li> <li>Mursing and Health Professions</li> <li>Pharmacology, Toxicology and P</li> <li>Veterinary Science and Veterinar</li> </ul> |
| Social Sciences and Humanities                                                                                                    |
| Apply                                                                                                    |

| All        | Journals        | Books          | Reference Works     | Images         |          | Advanced search   Expert search     |     |
|------------|-----------------|----------------|---------------------|----------------|----------|-------------------------------------|-----|
|            |                 | 11             |                     |                | <b>J</b> | ? Search tips                       |     |
| :          | Search:         |                |                     |                |          |                                     |     |
| [          |                 |                |                     |                |          | in Images ~                         |     |
| [          | AND             | -              |                     |                |          |                                     |     |
|            |                 |                |                     |                |          | in Images ~                         |     |
| I          | Limit To        |                |                     |                |          |                                     |     |
| [          | Figures         | Videos         |                     |                |          |                                     |     |
| :          | Subject (select | t one or more) |                     |                |          |                                     |     |
|            | - All Science   | :s -           |                     |                | ^        | Hold down the Ctrl key (or Apple    |     |
|            | Agricultural a  | and Biolog     | ical Sciences       |                |          | Key)<br>to select multiple entries. |     |
|            | Biochemistr     | v. Genetics    | s and Molecular Bio | logy           | ~        |                                     |     |
| [          | Date Range      |                |                     |                |          |                                     |     |
| (          | All Years       | 0 20           | 07 V to: Present    | ~              |          |                                     |     |
| [          | Search          |                |                     |                |          |                                     |     |
|            |                 |                |                     |                |          | له نتایج جستجوی Images              | صفح |
| Scie       | nceDirect       |                |                     | Journale Books |          | Register Sign in > ①                |     |
| Think of L | UL.             | Hamer          | Warman Karak        | 15-153         |          |                                     |     |

**Images**: با انتخاب این گزینه می توان تصاویر، جداول و ویدئوهای موجود در این پایگاه را جستجو نمود.

Impresent mets Streak had hard harappy without AD UMTO yearses "WILDOF") AD UMTO Setup. "Specified") AD URTO yearses "WILDOF") Selice Elses Practices indexted article FDFs 💼 • Open Access / Open Anthra 🔒 Reference = 🛛 🏋 All Access types = Veel Class (H) Class (H) Class (H) -10 II. Patriciation (199) Publication offei Conn Division of Oricial Genetiae Discriteritypelle, 200, In December 200, 200, In December 200, 200, In December 200, 200, In December 200, 200, In December 200, 200, International Conference on Conference December 200, 200, International Conference on Conference December 200, 200, 200, International Conference on Conference Discrepance on Conference on Conference Discrepance on Conference on Conference on Conference Discrepance on Conference on Conference Discrepance on Conference Discrepance on Conference Discrepance on Conference Discrepance on Conference Discrepance on Conference Discrepance on Conference Discrepance on Conference Discrepance on Conference Discrepance on Confere Binductivalities of sourchast scines calls units proposed toward the lateral legit wethinks Dealer W. Yoffee, MD Bankal after principations repair of periodestar prostrictly required after. Top Sciences free of stants or no. Electricition a. Echamolic paper of the paint and conduct computed tomography (Alaphy) EDF ((82.4) 🛅 Vere et article Factors PDF Www.ebited Furchase PDF 🔡 View abierant PEF (775 H) III Ven in advis 0 品の Topic Securit (17) Securit (18) Securit is entry (18) Securit is entry (18) Securit is entry (18) Securit is entry (18) View Securit is Robertatio of the Dynamity Between arth 30010 and Califics, Surgery (EVHOV) score calculation. ei PD Pauline POF . Di Vevalue at Parman PDF III You and wit Partner PDF III Was and with Perman PDF To view section. 0 Connect type Distant (i) Distant (iii) heage type Poper (10) Viter (1) Pertur-TO- Variabled Pertur-TO- Variabled Pertur-TO- Variabled Pertur-TO- Variabled